## **Conference Manager Instructions**

## Step 1

- 1. Go to the following schoolsoft website located here: https://fraser.schoolsoft.com
- 2. **Sign in** to your Parent Portal Account. If you do not have a Parent Portal Account, Click Create Account, after account is created, sign in.

| Olara In |                |               |                 |
|----------|----------------|---------------|-----------------|
| Sign in  | Create Account |               |                 |
| Username |                |               |                 |
| Password |                |               |                 |
|          |                | Forgot Userna | me or Password? |
|          |                |               | Sign In         |

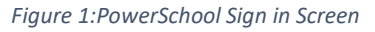

3. **Click** on the arrow icon in the upper right to access the Conference Manager:

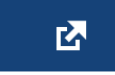

Figure 2: Conference Manager icon

(If using a mobile phone, you may have to select Exit to Main PS site to view the Conference Manager icon.)

- 4. Select Richards Middle School.
- 5. Select a conference date in the date drop-down that appears. Then, select the teacher(s) you wish to meet with and click the NEXT button. To coordinate bookings involving multiple teachers select all the teachers applicable to your child(ren) with whom you wish to meet.
- 6. Click on an available time slot for each teacher you selected and complete the booking form that appears. You should see the booking appear in the

summary list on the right-hand side of the screen. A confirmation email is sent for each booking you made or subsequently cancel. You will also receive a reminder and conference itinerary by email.

- Confirm your appointments have been booked by looking at the "CURRENTLY BOOKED CONFERENCES" box on the right of the screen or click on the MY CONFERENCES tab. Only appointments that appear in the CURRENTLY BOOKED CONFERENCES box or on the MY CONFERENCES page are confirmed bookings.
- 8. When finished booking, click the log off button located at the top right of the browser window. You will have the opportunity to provide feedback regarding the use of the Conference Manager to the school administration through a user survey before completely exiting. We appreciate you completing the survey as this helps guide our decision-making regarding how conferences are booked in the future.
- 9. Just prior to your scheduled conference time, you will receive a link to your video conference. At the appropriate time, click on the link and the teacher will admit you to the room. Please note, there is only 5 minutes available for conferences. Please consider that there is a two-minute transition time between our virtual conference appointment